一般競争入札公告及び入札説明書(設計図書)検索方法

「入札情報サービス」を選択

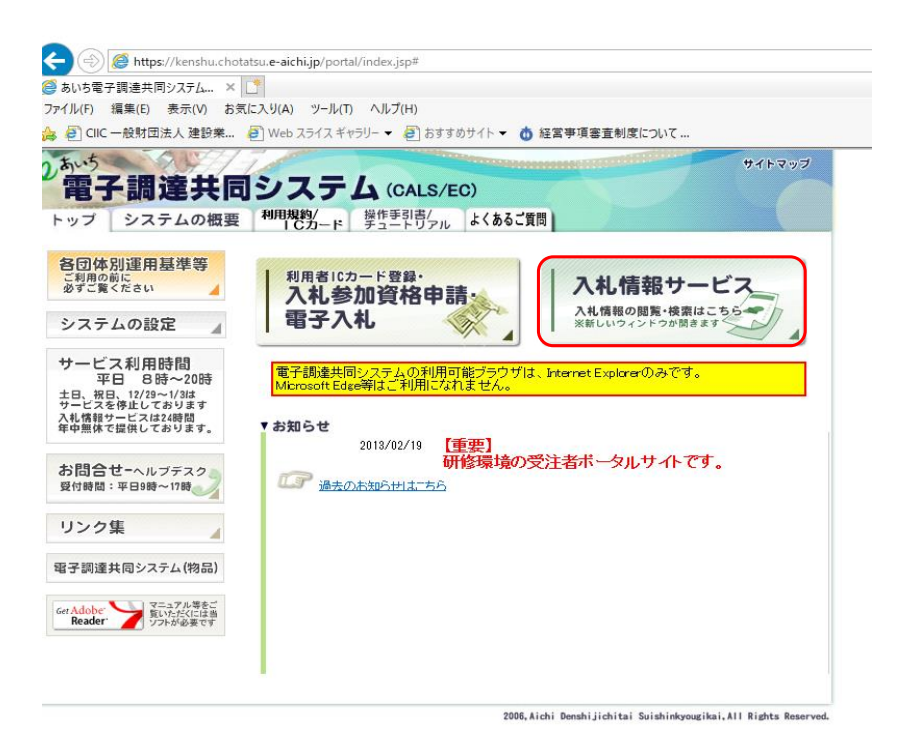

「入札公告」を選択

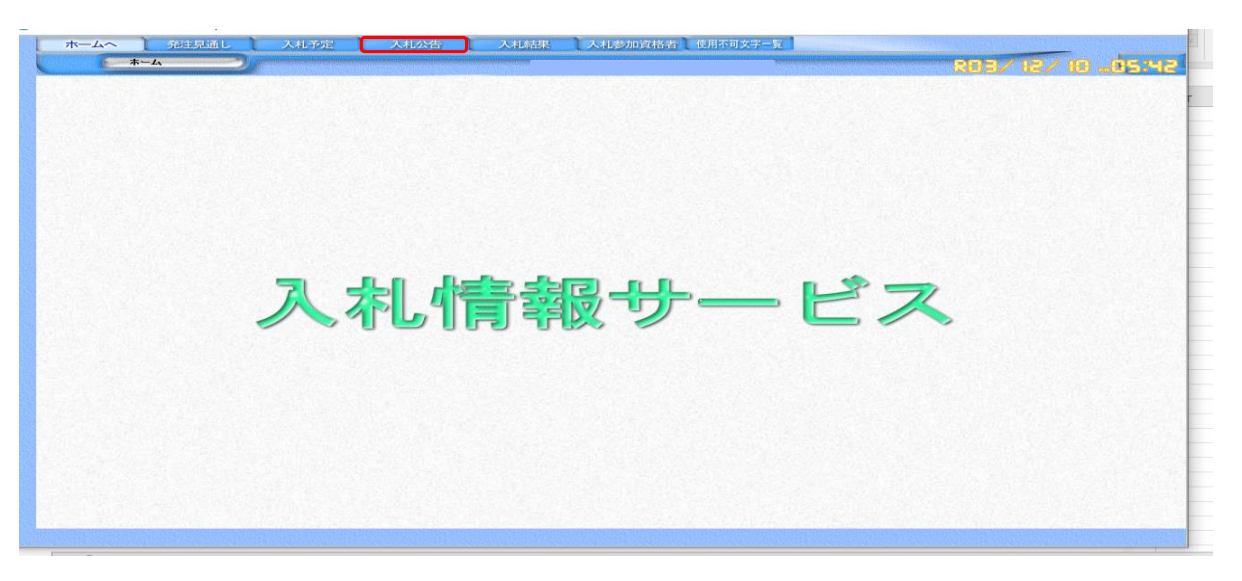

#### 初期表示

浸入礼情報サービス -受注者- - Internet Explorer 発注見通し 入札公告 入札結果 入札参加資格者 使用不可文字一覧 ホームへ 入札予定 入札公告検索 入札公告検索 ✓ 調達機関 年度 ~ 調達区分 工事 ▼ 部署課所名 ▼ 入札方式 □ 一般競争 □ 事後審査 □ 公募指名 □ 簡易一般 工種区分 ~ 入札公告日範囲 選択から 選択 まで 文字列検索 and 🔽 10 🗸 件 表示する ↓ 検索

#### 「調達機関」で「蒲郡市」を選択

|                 |                              |                                         | 803/12/18/18 |
|-----------------|------------------------------|-----------------------------------------|--------------|
| 入札公生給索          |                              |                                         |              |
| 年度              | ✓ 調達機関                       |                                         |              |
| 調達区分            | 工事 ✓ 部署課所名                   | 変知県<br>書橋市                              |              |
| 入札方式            | □ 一般競争 □ 事後審査 □ 公募指名         | 商崎市                                     |              |
| 工種区分            |                              | 潮品市                                     |              |
| 入札公告日範囲         | 選択 から                        | 春日井市                                    |              |
| 文字列検索           |                              | 豊川中<br>津島市                              |              |
| Constant in the | 10                           | う<br>碧南市<br>川谷市                         |              |
| Date March 1994 | and the second second second | 豊田市安城市                                  |              |
|                 |                              |                                         |              |
|                 |                              | 「温泉」                                    |              |
|                 |                              | 「「「「」」「「」」「「」」「」」「「」」「」」「「」」「」」「」」「」」「」 |              |
|                 |                              | 小牧市<br>稲沢市                              |              |
|                 |                              | 新城市                                     |              |
|                 |                              | 天府市                                     |              |
|                 |                              | 和学师                                     |              |
|                 |                              | 尾張旭巾<br> 高浜市                            |              |
|                 |                              | 岩倉市<br> 豊明市                             |              |
|                 |                              |                                         |              |

### 「工種区分」で希望する工種を選択

| ホームへ 発注見通し | 入礼予定 入札公                     | 告 人札結果 人札参            | 加資格者(使用不可文字一覧) |                    |               |
|------------|------------------------------|-----------------------|----------------|--------------------|---------------|
| 人札公告検索     |                              |                       |                |                    | - REE/ 12/ 16 |
|            | 入札公告検索                       |                       |                |                    |               |
|            | 年度                           | ─ 調達機関                | 蒲都市            | ~                  |               |
|            | 調達区分                         | エ事 🔽 部署課所名            | ~              | 12 2-12 5          |               |
|            | 入札方式                         | □ → 般競争 □ 事後審査 □ 公募指名 | 簡易一般           | State All Contract |               |
|            | 工種区分                         |                       |                |                    |               |
|            | 入札公告日範囲                      | 建築一式二事                | 選択 まで          | The states of the  |               |
|            | 文字列検索                        |                       | and 🔽          |                    |               |
|            | and the second second second | とび、土工、コンクリート工事        | 🔍 件 表示する 🚺     | 検索                 |               |
|            |                              | ■屋根王事                 |                |                    |               |
|            |                              | 電気上争<br> 管工事          |                |                    |               |
|            |                              | タイル、れんが、ブロック工事        |                |                    |               |
|            |                              | 鉄筋工事                  |                |                    |               |
|            |                              | 舗装工争<br> しゅんせつ工事      |                |                    |               |
|            |                              | 板金工事                  |                |                    |               |
|            |                              | 2000年<br>「注意の注意」      |                |                    |               |
|            |                              | 防水工事 内华什上工事           |                |                    |               |
|            |                              | 機械器具設置工事              |                |                    |               |
|            |                              | 熱                     |                |                    |               |
|            |                              | 造園工事                  |                |                    |               |
|            |                              | [建具工事】                |                |                    |               |
|            |                              | 水道施設工事                |                |                    |               |

## 「入札公告日範囲」の「選択」をクリックし、公告日を選択

入札情報サービス -受注者- - Internet Explorer

| 入札公告検索 |                                                                                                    |                            |                      |                                                                                                    | 203/12/10 -05 |
|--------|----------------------------------------------------------------------------------------------------|----------------------------|----------------------|----------------------------------------------------------------------------------------------------|---------------|
|        | 入札公告検索                                                                                                    |                            |                      |                                                                                                    |               |
|        | 年度                                                                                                    | ✓                          | 達機関 蒲郡市              | ▼                                                                                                    |               |
|        | 調達区分                                                                                                    | 工事 🔽 部                     | <i>〇</i> 日付入力カレン 🗆 🗙 |                                                                                                    |               |
|        | 入札方式                                                                                                    | □ 一般競争 □ 事後審査              | £                    | and the second second s |               |
|        | 工種区分                                                                                                    | 土木一式工事                     | 《 < 令和3年11月 > 》      |                                                                                                    |               |
|        | 入札公告日範囲                                                                                                    | 選択                         | 日月火水木金十              | A CONTRACTOR OF CONTRACTOR                                                                                                    |               |
|        | 文字列検索                                                                                                    |                            | 1 2 3 4 5 6          |                                                                                                    |               |
|        | Section and the section of the section of the secti |                            | 7 8 9 10 11 12 13    | 検索                                                                                                    |               |
|        |                                                                                                    | and a second second second | 14 15 16 17 18 19 20 |                                                                                                    |               |
|        |                                                                                                    |                            | 21 22 23 24 25 26 27 |                                                                                                    |               |
|        |                                                                                                    |                            |                      |                                                                                                    |               |

#### 「検索」をクリック

| 🥌 入札 | 青報サービス -受注者 Internet Exp | lorer        |                             | - 0             |
|------|--------------------------|--------------|-----------------------------|-----------------|
|      | ホームへ 発注見通                | し入札予定入札公     | 告 入札結果 入札参加資格者 使用不可文字一覧     |                 |
|      | 入札公告検索                   | 2/           |                             | 803/ 12/ 18 -91 |
|      |                          | 入札公告検索       |                             |                 |
|      |                          | 年度           | □ 調達機関 蒲都市                  | <b>∽</b>        |
|      |                          | 調達区分         | エ事 🔽 部署課所名 🔽 🔽              |                 |
| 12   |                          | 入札方式         | □ 一般競争 □ 事後審査 □ 公募指名 □ 簡易一般 |                 |
|      |                          | 工種区分         | 土木一式工事                      |                 |
|      |                          | 入札公告日範囲      | 2021/11/30 選択 から 選択 まで      |                 |
|      |                          | 文字列検索        | and 💟                       |                 |
|      |                          | State States | 10 🔽 件 表示する 🛛 🚺 🍾 検         | 索               |
|      |                          |              |                             |                 |
|      |                          |              |                             |                 |
|      |                          |              |                             |                 |
|      |                          |              |                             |                 |
|      |                          |              |                             |                 |

#### 条件に合致した案件が表示されるので、案件名称をクリック

| NILZ BR#                                                                                                    |                                                                                                    |                      |                                                 |                                                  |                              |                                                 | 13/ 13/                                         | 80 m 88                     |
|----------------------------------------------------------------------------------------------------|----------------------------------------------------------------------------------------------------|----------------------|-------------------------------------------------|--------------------------------------------------|------------------------------|-------------------------------------------------|-------------------------------------------------|-----------------------------|
|                                                                                                    | 入札公告検索                                                                                                    |                      |                                                 |                                                  |                              |                                                 |                                                 |                             |
|                                                                                                    | 年度                                                                                                    |                      | ▶ 調達機関 蒲                                        | 都市                                               | $\checkmark$                 | and the second                                  |                                                 |                             |
|                                                                                                    | 調達区分                                                                                                    | 工事 🖌                 | 部署課所名                                           | ~                                                |                              | and Depter                                      |                                                 |                             |
|                                                                                                    | 入札方式                                                                                                    | □一般競争[               | □事後審査 □公募指名 □[                                  | 簡易一般                                             | in the second second         |                                                 |                                                 |                             |
|                                                                                                    | 工種区分                                                                                                    | 土木一式工:               | 事 マ                                             |                                                  | No BEAM AND AN               | 100                                             |                                                 |                             |
|                                                                                                    | 入札公告日範囲                                                                                                    | 2021/11/30           | 選択 から                                           | 選択 まで                                            |                              | 115 ST 184                                      |                                                 |                             |
|                                                                                                    | International contraction of the second second second second second second second second second second second s |                      |                                                 |                                                  |                              |                                                 |                                                 |                             |
|                                                                                                    | 文字列検索                                                                                                    |                      |                                                 | and 🔽                                            |                              | 19983                                           |                                                 |                             |
|                                                                                                    | 文字列検索                                                                                                    |                      | 10                                              | ] and 🔽 🔽<br>🔽 件 表示する                            |                              |                                                 |                                                 |                             |
| 44に合動したものを 3 体も                                                                                                    |                                                                                                    |                      | 10                                              | ]and ▼ [<br>▼ 件 表示する                             | € <b>√</b> 検索                |                                                 |                                                 |                             |
| 件に合致したものを 3 件<br>和3年度 蒲郡市 総務部                                                                                                    | 文字列検索<br>表示しています。<br>密 契約検査課                                                                                    |                      | 10                                              | and  ☑  <br> ☑ 件 表示する                            | <b>》</b> 検索                  |                                                 |                                                 |                             |
| 件に合致したものを 3 件。<br>和3年度 蒲郡市 総務部<br>調達案件名称                                                                                                    | 文字列検索<br>表示しています。<br>部 契約検査課<br>路線等                                                                             | <br>の名称              | 10<br>工事または<br>納入場所                             | and ▼<br>▼ 件 表示する<br>工種区分                        | 人机成<br>(型新式)                 |                                                 | 参加申請書<br>受付終了日                                  | 公告E                         |
| 件に合致したものを 3 件<br>和3年度 蒲郡市 総務語<br>調達案件名称<br>(3)250 (1) (1) (1) (1) (1) (1) (1) (1) (1) (1)                                                                                                    | 文字列検索<br>表示しています。<br>部 契約検査課<br>上長様が路                                                                           |                      | 10<br>工事または<br>納人場所<br>蒲都市五井町上長根地内              | and ▼<br>▼ 件 表示する<br>工種区分<br>±木→式工事              | 人 <u>机方式</u><br>使新方式<br>一般辅争 | 参加申請書<br>受付開始日<br>R03/11/30                     | <u>参加申請書<br/>受付終了日</u><br>R03/12/02             | <u>公告</u> E<br>R03/11/3     |
| <ul> <li>(件に合致したものを3件)</li> <li>和3年度 蒲郡市 総務語<br/>調達案件名称</li> <li>(3)</li> <li>(3)</li> <li>(3)</li> <li>(3)</li> <li>(3)</li> <li>(3)</li> <li>(3)</li> <li>(3)</li> <li>(3)</li> <li>(3)</li> <li>(3)</li> <li>(3)</li> <li>(3)</li> <li>(4)</li> <li>(4)</li> <li>(5)</li> <li>(5)</li> <li>(6)</li> <li>(7)</li> <li>(7)</li> <li>(7)</li> <li>(7)</li> <li>(7)</li> <li>(8)</li> <li>(8)</li> <li>(8)</li> <li>(7)</li> <li>(7)</li> <li>(7)</li> <li>(7)</li> <li>(7)</li> <li>(7)</li> <li>(7)</li> <li>(8)</li> <li>(8)</li> <li>(8)</li> <li>(7)</li> <li>(7)</li> <li>(8)</li> <li>(7)</li> <li>(7)</li> <li>(7)</li> <li>(7)</li> <li>(7)</li> <li>(7)</li> <li>(7)</li> <li>(7)</li> <li>(7)</li> <li>(7)</li> <li>(7)</li> <li>(7)</li> <li>(7)</li> <li>(7)</li> <li>(7)</li> <li>(7)</li> <li>(7)</li> <li>(7)</li> <li>(7)</li> <li>(7)</li> <li>(7)</li> <li>(7)</li> <li< td=""><td>文字列検索<br/>表示しています。<br/>部 契約検査課<br/>上長優水路<br/>市道 新井町中央</td><td><b>の名称</b><br/>R本町1号線</td><td>10<br/>工事または<br/>納人場所<br/>痛都市五井町上長根地内<br/>痛都市中央本町地内</td><td>Implement → 100000000000000000000000000000000000</td><td><u> </u></td><td><u>参加申請書</u><br/>交付開始日<br/>R08/11/30<br/>R08/11/30</td><td><u>参加中話書</u><br/>受付終了日<br/>R03/12/02<br/>R03/12/02</td><td>公告E<br/>R03/11/3<br/>R03/11/3</td></li<></ul> | 文字列検索<br>表示しています。<br>部 契約検査課<br>上長優水路<br>市道 新井町中央                                                               | <b>の名称</b><br>R本町1号線 | 10<br>工事または<br>納人場所<br>痛都市五井町上長根地内<br>痛都市中央本町地内 | Implement → 100000000000000000000000000000000000 | <u> </u>                     | <u>参加申請書</u><br>交付開始日<br>R08/11/30<br>R08/11/30 | <u>参加中話書</u><br>受付終了日<br>R03/12/02<br>R03/12/02 | 公告E<br>R03/11/3<br>R03/11/3 |

表示された、公告文・入札説明書(設計図書)・参加資格申請書をダウンロードのうえ、閲覧をお願いします。 但し、入札説明書(設計図書)はパスワード発行後に閲覧可能となります。

| ≥和?在 应    | 匈(初约检查) 计扩入生                  |
|-----------|-------------------------------|
| 管理番号      |                               |
| 調達案件名称    | 水路整備工事(1)                     |
| 路線等の名称    | 上長根水路                         |
| 工事または納入場所 | 蒲郡市五井町上長根地内                   |
| 調達区分      | 工事 入札方式(契約方式) 一般競争入札(方法:電子入札) |
| 予定価格(税抜き) | 2,500,000円<br>最低制限価格(税抜き)     |
| 基準評価値     | 落札方式区分 価格競争                   |
| 工種区分      | 本二式工事                         |
| 公告日       | R08/11/30                     |
| 参加申請書受付日  | R03/11/30 ~ R03/12/02         |
| 入札受付日     | R03/12/14 ~ R03/12/15         |
| 開札予定日     | R03/12/16                     |
| 一說明文      | 書業                            |
| 公告・批      | 示 [11216-2 農林 土木B 現場代理人.pdf   |
| 入札説明      | 書 같은 11216-2.zip              |
| 参加答批      | ch == b                       |

# 「入札公告検索」をクリックすると、案件一覧に戻ります。

| 11八生主王           |                                        |                     |          |                |                                                                                                    |                                                                                                    |                                | -                |
|------------------|----------------------------------------|---------------------|----------|----------------|----------------------------------------------------------------------------------------------------|----------------------------------------------------------------------------------------------------|--------------------------------|------------------|
| <b>NILL BRIN</b> | 入札公告検索                                 |                     |          |                |                                                                                                    |                                                                                                    | 863/8                          | 2/ HB a          |
| 今和9年度 薄那市 縱      | 改 羽 初 幼 協 家                            | 杏理 고치/사색            |          |                |                                                                                                    |                                                                                                    |                                |                  |
| 管理番号             | 3031000550                             |                     |          |                | a database in a second second                                                                                    |                                                                                                    |                                |                  |
| 調達案件名称           | 水路整備工                                  | 事(1)                | 1000     |                | a construction of the second                                                                                     | Share the tax                                                                                                    | 10 - 10 - 10 m                 | 12.2.5.5         |
| 路線等の名称           | 上長根水路                                  | Contraction and the | STORES A | 1912120123     |                                                                                                    |                                                                                                    |                                |                  |
| 工事または納入場所        | 蒲郡市五井                                  | 町上長根地内              | 1000     | and the second | and the second second second second second second second second second second second second second second second | A REAL PROPERTY AND A REAL PROPERTY AND A REAL | a second second                | 12.31            |
| 調達区分             | 工事                                     |                     | 1202.03  |                | 入札方式(契約方式)                                                                                                    | 一般競争入札 (方法:                                                                                                    | 電子入札 )                         |                  |
| 予定価格(税抜き)        |                                        |                     |          | 2,530,000円     | 調査基準価格(税抜き)<br>最低制限価格(税抜き)                                                                                       |                                                                                                    |                                | <u>a (28) 28</u> |
| 基準評価値            | 1-1-1-1-1-1-1-1-1-1-1-1-1-1-1-1-1-1-1- | A CARLES            |          | Service Martin | 落札方式区分                                                                                                    | 価格競争                                                                                                    | a series and the series of the |                  |
| 工種区分             | 工た一木土                                  | 事                   | 1000 C   |                |                                                                                                    | A Contraction of the                                                                                                    | Same Sugar                     |                  |
| 公告日              | R03/11/30                              |                     |          | 12 11 2 1      |                                                                                                    |                                                                                                    |                                | 178 35 145       |
| 参加申請書受付日         | R03/11/30                              | ~ R03/12/02         | 15.1.25  |                |                                                                                                    | Manual Lander School (1)                                                                                                    | and Markenseles                |                  |
| 入札受付日            | R03/12/14                              | ~ R03/12/15         | 572383RE | 2200200250     |                                                                                                    |                                                                                                    | 大的自己的行动的                       | 223525075        |
| 開札予定日            | R03/12/16                              |                     |          |                |                                                                                                    |                                                                                                    |                                |                  |
| 説明3              | て書等                                    |                     |          |                | and the second second                                                                                            |                                                                                                    |                                |                  |
| 公告・              | 提示                                     | 11216-2             | 2 農林 土木  | B 現場代理人.       | pdf                                                                                                    | and the states of                                                                                                    | Sela Sel                       |                  |
| 入札説              | 明書                                     | Pown 11216-5        | .zip     | 11112          |                                                                                                    |                                                                                                    | en una ser                     |                  |
| 参加資              | <b> </b>                               | Real Real Real      | n2.doc   |                |                                                                                                    | NAMES VESTIGATES                                                                                                    | CONTRACT INC.                  |                  |

| ホームへ 発注見通し | 入札予定 入札公        | X告 入札結果 入札参加資格者 使用不可文字一覧              |                                          |
|------------|-----------------|---------------------------------------|------------------------------------------|
| 入札公告検索     |                 |                                       | R03/ 12/ 1005:**                         |
|            | 入札公告検索          |                                       | Construction of the second second second |
|            | 年度              | □ □ □ □ □ □ □ □ □ □ □ □ □ □ □ □ □ □ □ |                                          |
|            | 調達区分            | エ事 ▼ 部署課所名 ▼                          |                                          |
|            | 入札方式            | □ 一般競争 □ 事後審査 □ 公募指名 □ 簡易一般           |                                          |
|            | 工種区分            | 土木一式工事                                |                                          |
|            | 入札公告日範囲         | 2021/11/30 選択 から 選択 まで                |                                          |
|            | 文字列検索           | and 🗸                                 |                                          |
|            | A MARCHER STATE | 10 ▼ 件 表示する 0 検索                      | 1                                        |
|            |                 |                                       |                                          |

| 令和3    | 年度 蒲郡市 総務部 契約核      | にため、「「「」「」「」「」「」「」「」」「」「」」「」」「」」「」」「」」「」」」「」」」「」」」「」」」」 |               |                | 1 11 at 15     | 1 data data b  | 4.4            |           |
|--------|---------------------|---------------------------------------------------------|---------------|----------------|----------------|----------------|----------------|-----------|
| No     | 調達案件名称              | 路線等の名称                                                  | 上争または<br>納入場所 | 工種区分           | 人和方式<br>(契約方式) | 参加申請書<br>受付開始日 | 参加申請書<br>受付終了日 | 公告日       |
| 1 2水路寄 | <u> </u>            | 上長根水路                                                   | 蒲郡市五井町上長根地内   | 土木一式工事         | 一般競争           | R03/11/30      | R03/12/02      | R03/11/30 |
| 2 街路楼  | 植替工事                | 市道 新井町中央本町1号線                                           | 蒲郡市中央本町地内     | 土木一式工事         | 一般競争           | R03/11/30      | R03/12/02      | R03/11/30 |
| 3 汚水支  | 線築造丁事(2 - <u>2)</u> | 蒲郡市西部地区                                                 | 蒲都市形原町ほか地内    | <b>本工</b> 大一木土 | 一般競争           | R03/11/30      | R03/12/02      | R03/11/30 |
| -      |                     | 1                                                       |               |                |                | 1              |                |           |